Desative a proteção antes de excluir o arquivo.

## Apagando o arquivo exibido atualmente

Exclui o arquivo exibido atualmente.

## CUIDADO:

• Os arquivos excluídos não podem ser recuperados.

1 Selecione o modo de reprodução.

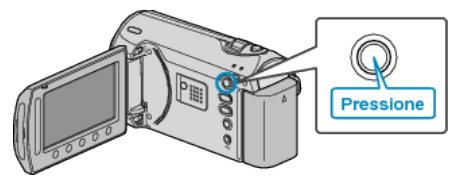

2 Selecione o modo vídeo ou foto.

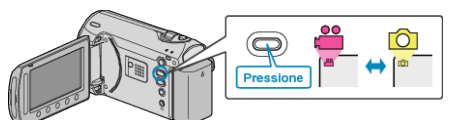

3 Pressione o botão impara exibir o menu.

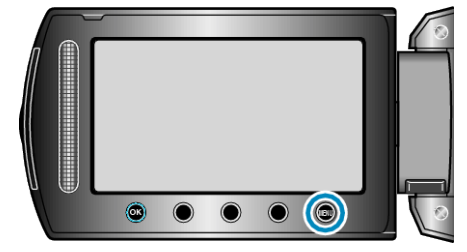

4 Selecione a opção "DELETE" (Excluir) e pressione .

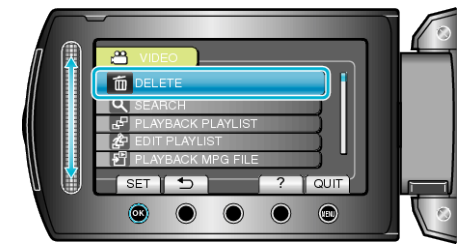

5 Selecione "CURRENT" (Atual) e pressione .

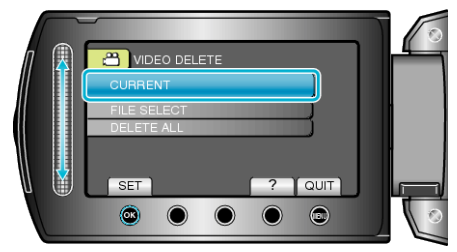

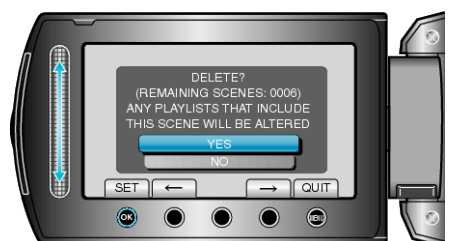

- O arquivo a ser excluído é exibido na tela.
- Pressione os botões de operação "←" / "→" para selecionar o arquivo anterior ou o próximo.
- Após a exclusão, pressione 🗐.

## NOTA:

- Quando arquivos de uma lista de reprodução são excluídos, a lista é alterada.
- Arquivos protegidos não podem ser excluídos.